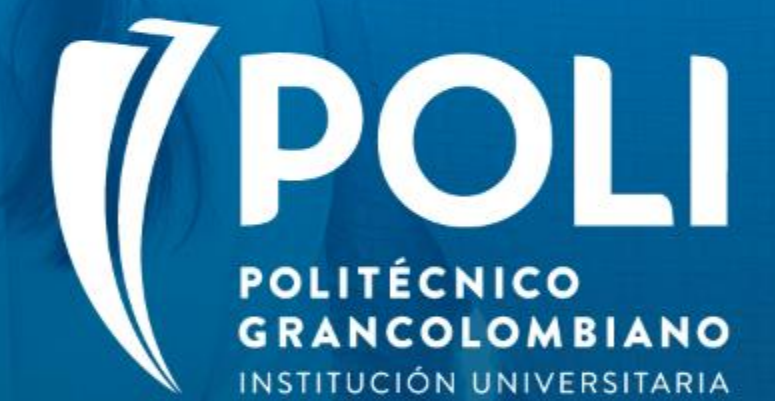

# PROYECTO BANNER Sesiones de formación a usuarios finales.

**Capacitador Andrea Cortes** 

Fecha: 31 agosto de 2020

(P

1D

# **PROYECTO BANNER**

### "Nuevo legacy de admisiones y novedades de Admisión"

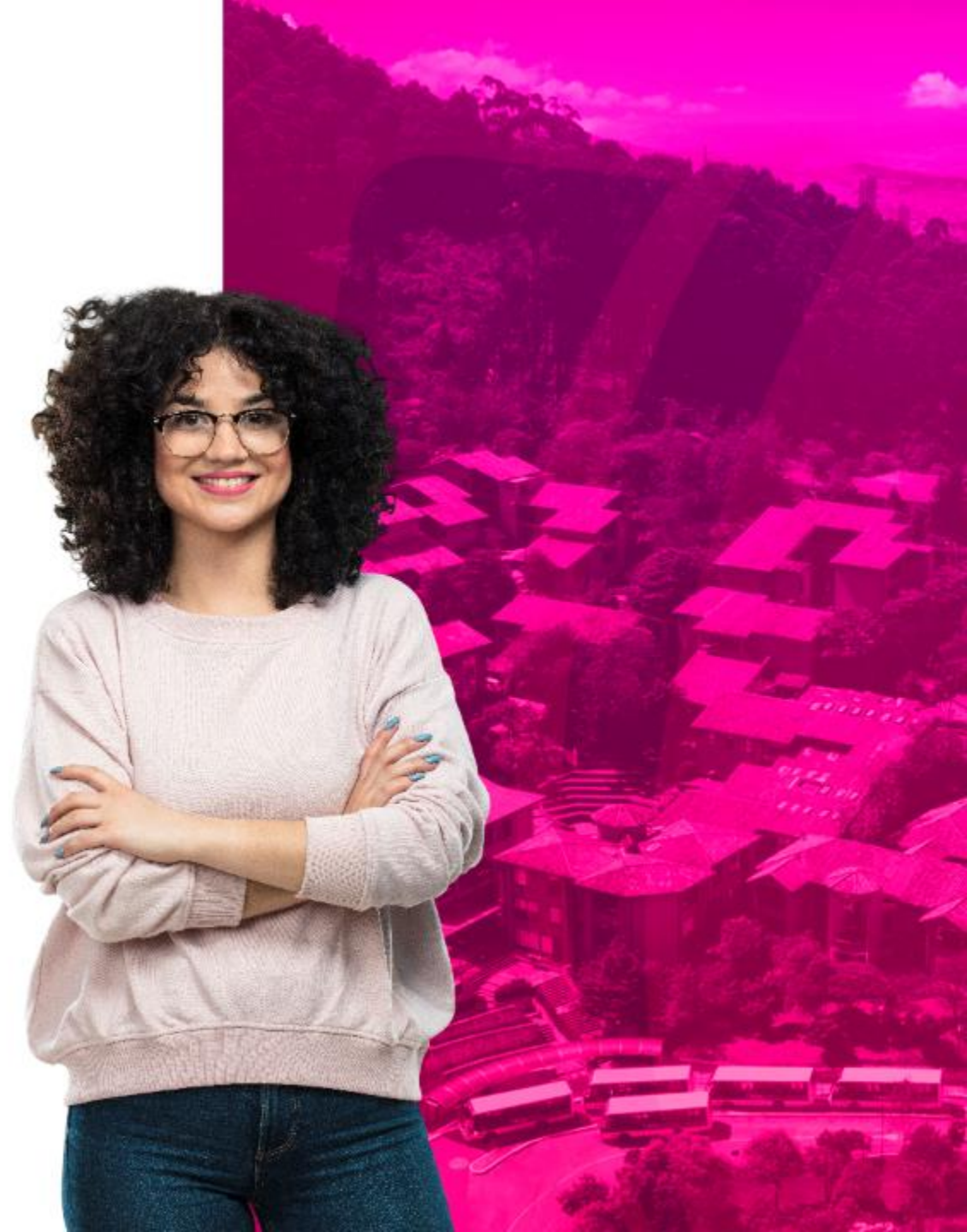

### Objetivo

- Socializar con el equipo de BackOffice el nuevo legacy admisiones.
- Capacitar al usuario sobre las configuraciones a realizar en el legacy de admisiones y en Banner.
- Describir cada uno de los pasos para la gestión de novedades.

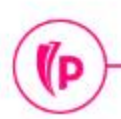

(D

### Temas

- 1. Configuración Legacy de Admisión
- 2. Verificación de requisitos de admisión y envió de información Banner
- 3. Configuraciones Banner
- 4. Gestión de novedades de admisión en Banner

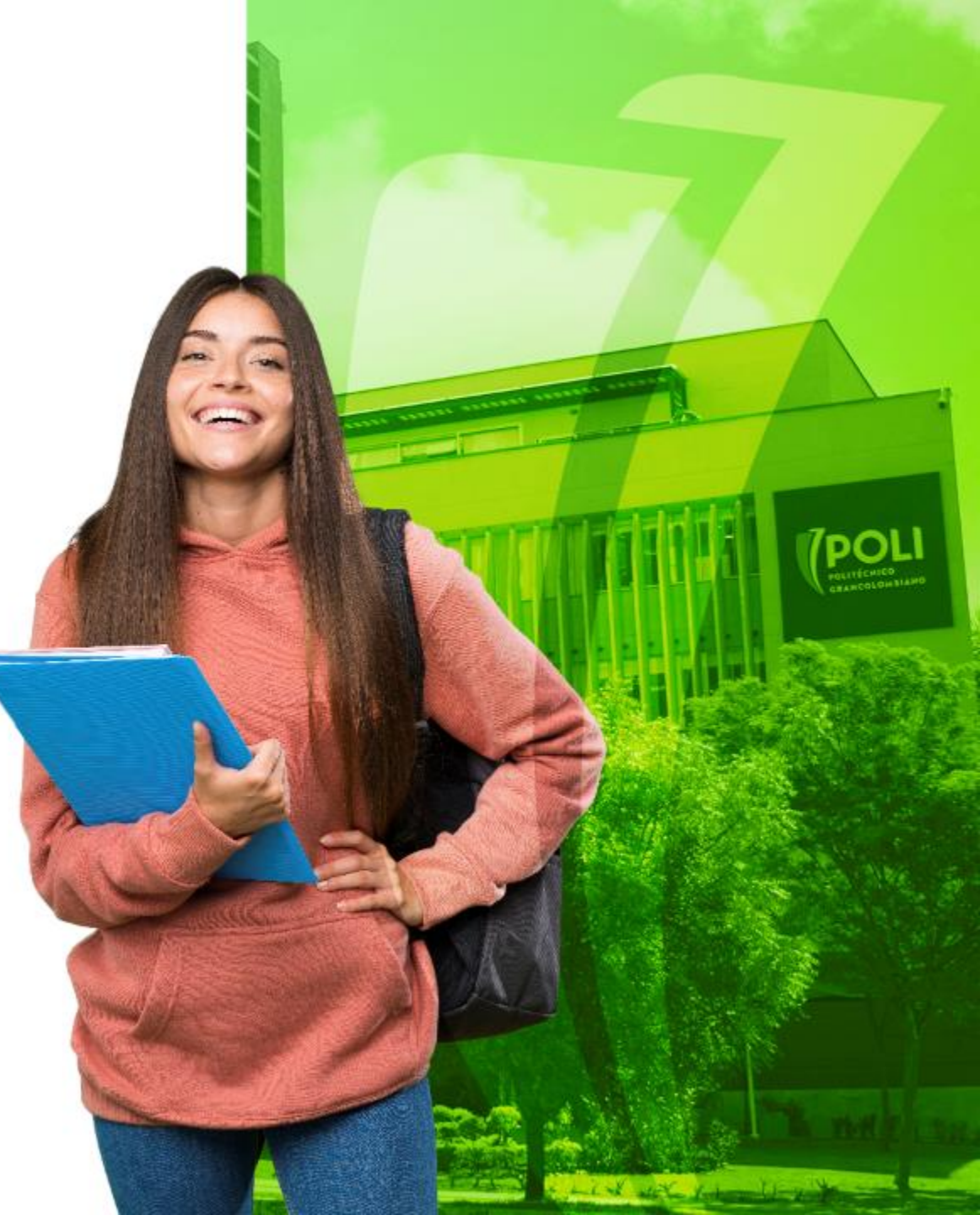

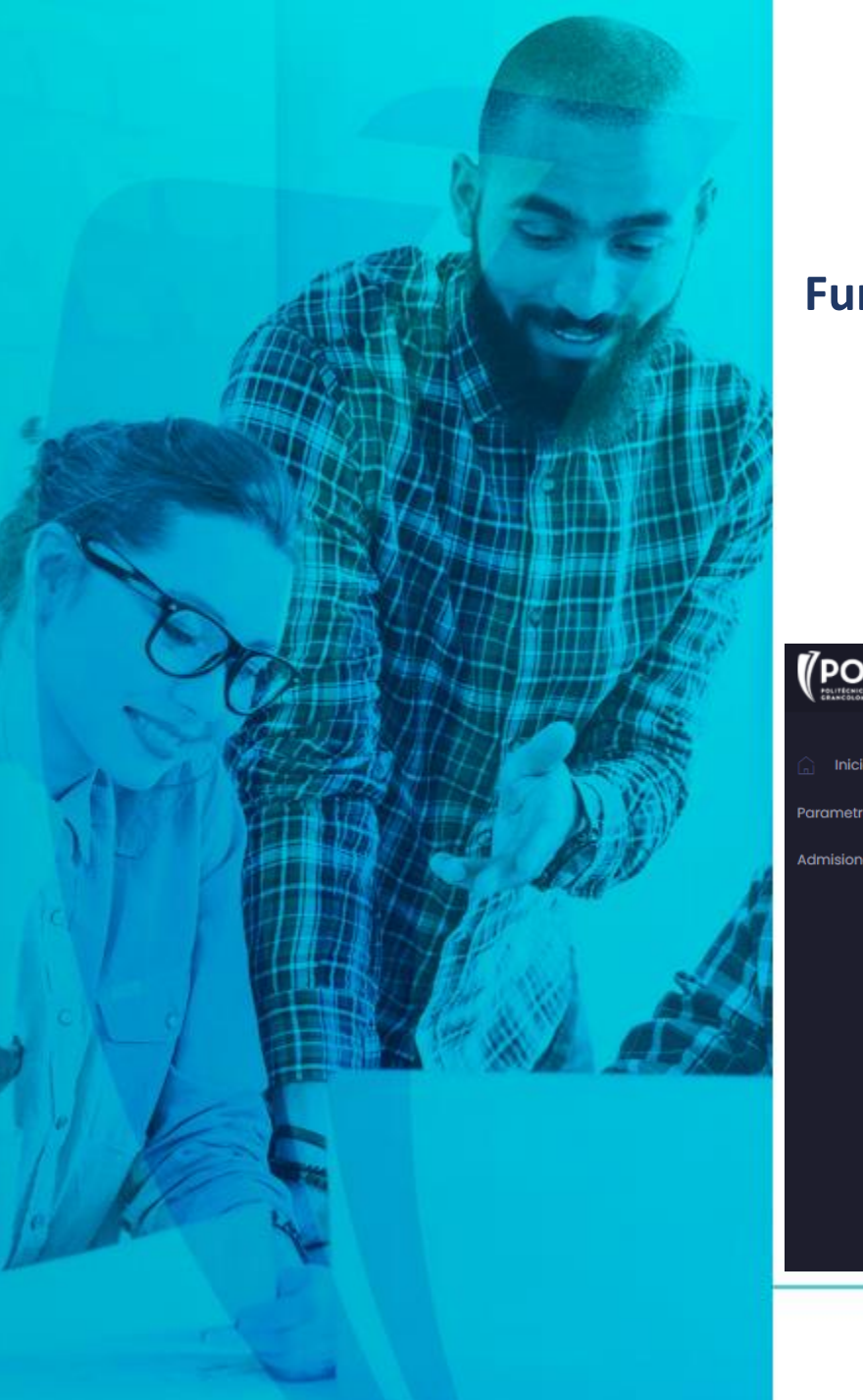

### Legacy de Admisiones

#### Funcionalidad

- Configurar los requisitos de admisión
- Parametrizar los periodos de admisión
- Verificar los documentos de admisión y envió de información a Banner.

|   |                                                                                     |                                                   |                           |                                                                                          |                      |                                 |                                                   |                                                                                            |     | no   |
|---|-------------------------------------------------------------------------------------|---------------------------------------------------|---------------------------|------------------------------------------------------------------------------------------|----------------------|---------------------------------|---------------------------------------------------|--------------------------------------------------------------------------------------------|-----|------|
|   |                                                                                     |                                                   |                           |                                                                                          |                      |                                 |                                                   |                                                                                            |     |      |
| > | Q Filtros                                                                           |                                                   |                           |                                                                                          |                      |                                 |                                                   |                                                                                            |     |      |
|   |                                                                                     |                                                   |                           |                                                                                          |                      |                                 |                                                   |                                                                                            |     |      |
|   | 🗉 Listado asp                                                                       | oirantes                                          |                           |                                                                                          |                      |                                 |                                                   |                                                                                            |     |      |
|   | Charry 10 to an                                                                     | trice                                             |                           |                                                                                          |                      |                                 |                                                   | Search                                                                                     |     |      |
|   | snow iu ç en                                                                        | ules -                                            |                           |                                                                                          |                      |                                 |                                                   | ocaron.                                                                                    |     |      |
|   | Identificación                                                                      | TrackId                                           | Nivelld                   | Estado aspirante                                                                         | Requisitos           | Periodo                         | Celular                                           | Correo                                                                                     | Ac  | cior |
|   | Identificación                                                                      | Trackid<br>INSS25G6S2                             | Nivelld                   | Estado aspirante<br>6. Ajuste documentos                                                 | Requisitos           | Periodo<br>2020                 | <b>Celular</b><br>3103000379                      | Correo<br>goeunchan1204@gmail.com                                                          | Act | cior |
|   | Identificación<br>1012401214<br>1140818149                                          | Trackid<br>INSS25G6S2<br>MWFS6LJJ3Z               | Nivelid<br>UG<br>UG       | Estado aspirante<br>6. Ajuste documentos<br>6. Ajuste documentos                         | Requisitos           | Periodo<br>2020<br>2020         | Celular<br>3103000379<br>3004671162               | Correo<br>goeunchan1204@gmail.com<br>luatejedor@poligran.edu.co                            | Act | cior |
|   | Identificación           ✓ 1012401214           ✓ 1140818149           ✓ 1015435290 | Trackid<br>INSS25G6S2<br>MWFS6LIJ3Z<br>VDPIJQ5HOA | Nivelid<br>UG<br>UG<br>UG | Estado aspirante<br>6. Ajuste documentos<br>6. Ajuste documentos<br>6. Ajuste documentos | Requisitos D D D D D | Periodo<br>2020<br>2020<br>2020 | Celular<br>3103000379<br>3004671162<br>3144553490 | Correo<br>goeunchan1204@gmail.com<br>luatejedor@poligran.edu.co<br>goeuncha1204n@gmail.com | Act | cioi |

### Configuración de Requisitos de Admisión

(P

Desde el legacy se configuraran los requisitos de admisión específicos de admisión por sede, nivel, modalidad y tipo de admisión.

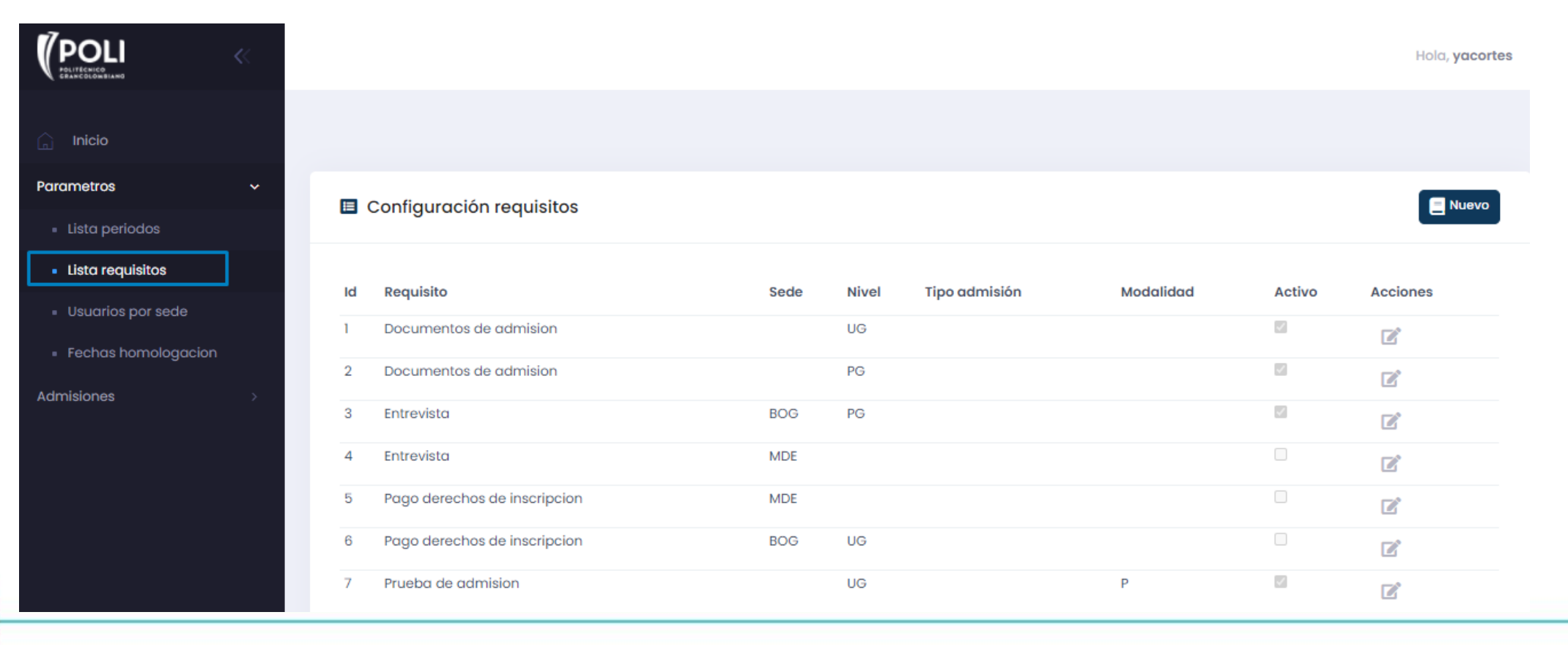

### Parametrización Periodo de Admisión

(P

|                     |          |             |       |           |      |                     |                   |              |          | Hola, <b>yacortes</b> |
|---------------------|----------|-------------|-------|-----------|------|---------------------|-------------------|--------------|----------|-----------------------|
| 🔒 Inicio            | _        |             |       |           |      |                     |                   |              |          |                       |
| Parametros ~        | 🗉 Listad | do periodos |       |           |      |                     |                   |              |          | Nuevo                 |
| Lista requisitos    | Nombre   | SubPeriodo  | Nivel | Modalidad | Sede | Fech apertura inscr | Fech cierre inscr | Cerrar inscr | Activo   | Acciones              |
|                     | 2020     | 30          | PG    | V         | VIR  | 14/08/2020          | 30/08/2020        |              | <i></i>  |                       |
| Fechas nomologación | 2020     | 30          | PG    | Ρ         | MDE  | 16/08/2020          | 30/08/2020        |              | 1        |                       |
| Admisiones >        | 2020     | 10          | UG    | Р         | MDE  | 15/08/2020          | 30/08/2020        |              | ~        |                       |
|                     | 2020     | 30          | PG    | Р         | BOG  | 15/08/2020          | 30/08/2020        |              | <b>V</b> |                       |
|                     | 2020     | 10          | UG    | Р         | BOG  | 15/08/2020          | 30/08/2020        |              | <i></i>  |                       |
|                     | 2020     | 10          | UG    | V         | VIR  | 14/08/2020          | 30/08/2020        |              |          | ľ                     |

### Verificación de Requisitos de Admisión

(P

|            | << |                     |            |         |                      |            |         |            |                            | Hola, yacortes |
|------------|----|---------------------|------------|---------|----------------------|------------|---------|------------|----------------------------|----------------|
| 🔒 Inicio   |    |                     |            |         |                      |            |         |            |                            |                |
| Parametros | >  | Q Filtros           |            |         |                      |            |         |            |                            |                |
| Admisiones | >  |                     |            |         |                      |            |         |            |                            |                |
|            |    | 🔳 Listado asp       | irantes    |         |                      |            |         |            |                            |                |
|            |    | Show 10 🜩 ent       | ries       |         |                      |            |         |            | Search:                    |                |
|            |    | Identificación      | TrackId    | NivelId | Estado aspirante     | Requisitos | Periodo | Celular    | Correo                     | Acciones       |
|            |    | Ƴ 1012401214        | INSS25G6S2 | UG      | 6. Ajuste documentos | D          | 2020    | 3103000379 | goeunchan1204@gmail.com    | <b>7 6 0 4</b> |
|            |    | Ƴ 1140818149        | MWFS6LIJ3Z | UG      | 6. Ajuste documentos | D          | 2020    | 3004671162 | luatejedor@poligran.edu.co | 6604           |
|            |    | Ƴ 1015435290        | VDPIJQ5HOA | UG      | 6. Ajuste documentos | D          | 2020    | 3144553490 | goeuncha1204n@gmail.com    | 204            |
|            |    | Showing 1 to 3 of 3 | entries    |         |                      |            |         |            |                            | < 1 >          |

# Configuraciones Banner

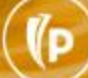

### Configuración de Documentos por Proceso GZAPRDC

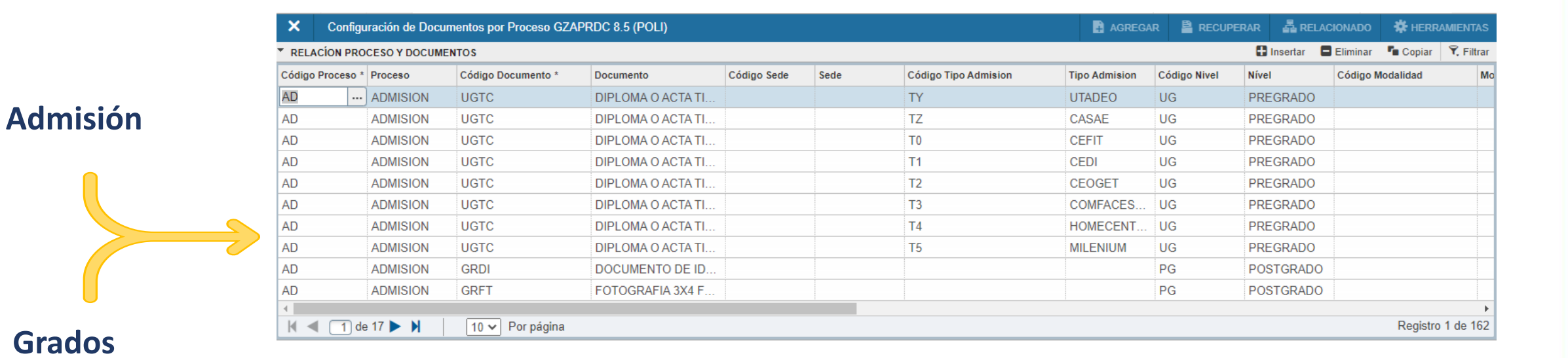

Grados

l D

GUARDAR

### Habilitar Oferta Académica

#### Desde la forma SOACURR se habilitara e inhabilitara la oferta para inscripción desde el FDI

| ×         | Reglas de cur    | rículum SOACURR 9.3.5                    | (POLI)       |               |                         |               |               |        |          | AGREGAR             |        | RECUPERAR      | 🖧 RI     | ELACIONADO | 🗱 HERR         | AMIENTAS          |
|-----------|------------------|------------------------------------------|--------------|---------------|-------------------------|---------------|---------------|--------|----------|---------------------|--------|----------------|----------|------------|----------------|-------------------|
| Periodo   | :                |                                          |              |               |                         |               |               |        |          |                     |        |                |          | I          | Recome         | nzar              |
| Reglas    | de currículum ba | ase Carreras y departa                   | mentos Con   | centraciones  | lependientes de carrera | Especialidad  | Control de mo | ódulo  |          |                     |        |                |          |            |                |                   |
| CARRE     | ERAS Y DEPART    | AMENTOS                                  |              |               |                         |               |               |        |          |                     |        | 0              | Insertar | Eliminar   | Copiar 🖥       | 👻 Filtrar         |
| Rango     | de periodo de    | regla de currículum base                 |              |               |                         |               |               |        |          |                     |        |                |          |            |                |                   |
|           | De periodo       | 000000                                   |              |               | Nivel                   | UG            |               |        |          |                     | Grado  | AEMPRE         |          |            |                |                   |
|           | A periodo        | 999999                                   |              |               | Campus                  | BOG           |               |        |          |                     |        |                |          |            |                |                   |
|           | Programa         | PGCOPBO4ADM                              |              |               | Escuela                 | FN            |               |        |          |                     |        |                |          |            |                |                   |
| ▼ DETAL   | LES DE CARREF    | RA Y DEPARTAMENTO                        |              |               |                         |               |               |        |          |                     |        | 0              | Insertar | Eliminar   | Copiar         | Ϋ, Filtrar        |
|           | De periodo       | 000000                                   |              |               |                         |               |               |        |          | A p                 | eriodo | 999999         |          |            |                |                   |
| Carrera   | Descript         | ción de carrera                          | Departamento | Descripción   | de departamento         | Concentración | Reclutamiento | Admisi | ones     | General de alumnos  | His    | toria académic | а        | CAPP       | Regla de car   | rera              |
| 4ADM      | ADMIN            | ISTRACION DE EMP                         | JDIA         | JORNADA       | DIURNA                  |               |               | [      | <b>✓</b> | <b>V</b>            |        |                |          | <b>V</b>   |                | 10 <mark>1</mark> |
| 4ADM      | ADMIN            | ISTRACION DE EMP                         | JNOC         | JORNADA       | NOCTURNA                |               | ~             |        | ~        | ~                   |        | ~              |          | ~          |                | 105               |
|           | 1 de 1 🕨 )       | 🕴 🛛 10 🗸 Por pá                          | gina         |               |                         |               |               |        |          |                     |        |                |          |            | Regis          | stro 1 de 2       |
| ▼ IED Y A | UTOSERVICIO      |                                          |              |               |                         |               |               |        |          |                     |        | 0              | Insertar | Eliminar   | Copiar 🖥       | 👻 Filtrar         |
|           |                  | <ul> <li>Desplegar en autoser</li> </ul> | vicio 🗌 Alui | mno automátic | :0                      |               | Nive          | el IED |          | )                   |        |                |          |            |                |                   |
| 1         | Descripción en   | BOG DIA ADMINISTRA                       | ACION        |               |                         |               |               |        | 🚊 Gen    | erar identificación |        |                |          |            |                |                   |
|           | autoservicio     |                                          |              |               |                         |               |               |        |          |                     |        |                |          |            |                |                   |
|           | Grado IED        |                                          |              |               |                         |               | Identificació | n IED  |          |                     |        |                |          | Activar    | e Inactivar la | Oferta Aca.       |
|           |                  |                                          |              |               |                         |               |               |        |          |                     |        |                |          |            |                |                   |

GUARDAF

(D

### Configuración Programas y Convenios

| × Configura   | ación de programas y convenios SZ | ZAPRAT 8.5 (POLI) |                 |              | E              | AGREGAR 🖹 RECUPERAR | 🛱 RELACIONADO 🛛 🏶 HERRAMIENTAS      |
|---------------|-----------------------------------|-------------------|-----------------|--------------|----------------|---------------------|-------------------------------------|
|               |                                   |                   |                 |              |                | 🚼 Ins               | ertar 📮 Eliminar 🧧 Copiar 🏹 Filtrar |
|               |                                   |                   |                 |              |                |                     | Filtrar nuevamente                  |
| to Financiero | Descr. Atributo Financiero        | Cod. Convenio     | Descr. Convenio | Cod. Cohorte | Descr. Cohorte | Activo/Inactivo *   | Descr. Status                       |
|               |                                   | TF                | CIES            | 00UGVBO0B    | COHORTE B VIR  | A                   | ACTIVO                              |
|               |                                   | TF                | CIES            | 00UGVBO0B    | COHORTE B VIR  | A                   | ACTIVO                              |
|               |                                   | TF                | CIES            | 00UGVBO0B    | COHORTE B VIR  | A                   | ACTIVO                              |
|               |                                   | TF                | CIES            | 00UGVBO0B    | COHORTE B VIR  | A                   | ACTIVO                              |
|               |                                   | TF                | CIES            | 00UGVBO0B    | COHORTE B VIR  | A                   | ACTIVO                              |
|               |                                   | TF                | CIES            | 00UGVBO0B    | COHORTE B VIR  | A                   | ACTIVO                              |
|               |                                   | TF                | CIES            | 00UGVBO0B    | COHORTE B VIR  | A                   | ACTIVO                              |
|               |                                   | TF                | CIES            | 00UGVBO0B    | COHORTE B VIR  | A                   | ACTIVO                              |
|               |                                   | TF                | CIES            | 00UGVBO0B    | COHORTE B VIR  | A                   | ACTIVO                              |
|               |                                   | TF                | CIES            | 00UGVBO0B    | COHORTE B VIR  | A                   | ACTIVO                              |
|               |                                   | TF                | CIES            | 00UGVBO0B    | COHORTE B VIR  | A                   | ACTIVO                              |
|               |                                   | TF                | CIES            | 00UGVBO0B    | COHORTE B VIR  | A                   | ACTIVO                              |
|               |                                   | TF                | CIES            | 00UGVBO0B    | COHORTE B VIR  | A                   | ACTIVO                              |
|               |                                   | TF                | CIES            | 00UGVBO0B    | COHORTE B VIR  | A                   | ACTIVO                              |
| 4             |                                   |                   |                 |              |                |                     |                                     |
| 🔰 🛋 📋 de 1    | N 20 V Por página                 |                   |                 |              |                |                     | Registro 12 de 14                   |

Desde la forma **SZAPRAT** se parametrizara:

- a. Cohorte Convenio
- b. Activar o inactivar
  - o Jornada

GUARDAR

- o Convenio
- o Titulo de Procedencia

**X** 

(D

### Gestión de novedades de admisión

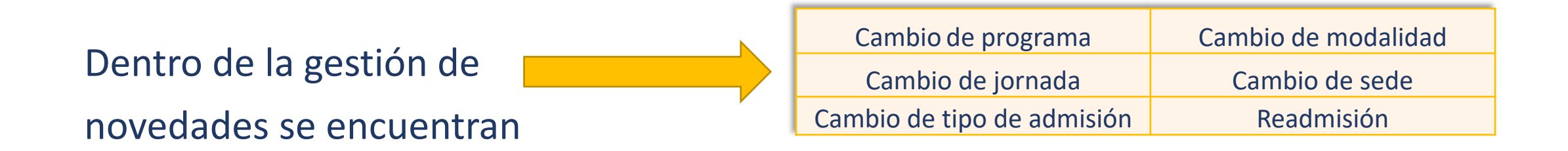

Aspirante Inscrito: Los ajustes en la solicitud de admisión se deberá realizar desde el formulario de inscripción.

**Aspirante Admitido:** Los ajustes en la solicitud de admisión se debe realizar desde Banner.

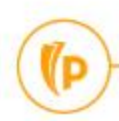

### Cambio Programa

Para gestionar el cambio de programa de una aspirante en estado admitido se debe realizar desde las formas SAAADMS y SFAREGS en la pestaña "Curriculums" reemplazar.

Adicional se deberá asociar el CSU al nuevo programa desde SFAREGS en la pestaña detalles de status.

| X Solicitud de admisiones SAAADMS 9.3.9 (POLI)                                              |                                                  | 🖹 AGREGAR 🖹 RECUPERAR 🛃 RELACION     | NADO 🏶 HERRAMIENTAS                                                              | RENTAS 🗙 Inscripción de curso de alumno SFAREGS 9.3.9 (POLI) 📑 AGREGAR 🔮 RECLUPERAR 💑 RELACIONADO 🌞 HERRAMENTAS                                                       |
|---------------------------------------------------------------------------------------------|--------------------------------------------------|--------------------------------------|----------------------------------------------------------------------------------|----------------------------------------------------------------------------------------------------|
| ID: 100064140 KAREN NATALIA, POLI MORALES HERNANDEZ Periodo: Ver currículums                | ctuales/activos:                                 |                                      | Recomenzar                                                                       | Periodo: 202010 ID: 100064140 KAREN NATALIA, POLI MORALES HERNANDEZ Fecha: 23/08/2020 Retenciones: Y *** Ver curriculums actuales/activos: Imprimir cobro: Recomentar |
| Solicitud Currículums Datos de cuotas, envío de correo, retiro Lista de verificación Orígen | s, intereses, comentarios Contactos, cohortes, a | atributos                            |                                                                                  | Imprimir horario: 🗹 Plan de estudios: 2                                                                                                    |
| Currículum/Campo de estudio                                                                 |                                                  |                                      |                                                                                  |                                                                                                    |
| CURRICULUM                                                                                  |                                                  | 🗄 Insertar 🗖 Elimin                  | Iltrar Inscripción Periodo de alumno Curriculums Plan de estudios Status de hora |                                                                                                    |
| Reemplazar Actualizar Duplicar                                                              |                                                  |                                      |                                                                                  | CurriculumCampo de estudio                                                                                                    |
| Actual Actividad Secuencia clave Periodo Descripción de periodo                             | Periodo de catálog                               | o Descripción de periodo de catálogo | Prioridad                                                                        | d Copar T, Fi                                                                                                    |
| ACTIVE 1 202010 PRIMER SEMESTRE 2020                                                        | 202010                                           | PRIMER SEMESTRE 2020                 | 1                                                                                | Reemplazar         Actualizar         Duplicar         Pasar a resultados         Solicitar graduación         Plan de esludios                                       |
|                                                                                             |                                                  |                                      | Registro 1 de 3                                                                  | Actual Actividad Plan de estudios Periodo e periodo de catálo Descripción de periodo de catálo Descripción de periodo de catálo                                       |
| Currículum                                                                                  |                                                  |                                      |                                                                                  | ACTIVE 2 202010 PRIMER SEMESTRE 2020 202010 PRIMER SEMESTRE 2020                                                                                                    |
| Programa PGCOVBO4COP VIR CONTADURIA PUBLICA                                                 | Escuela FN                                       | FNGS NEGOCIOS GESTION SOSTENII       | В                                                                                |                                                                                                    |
| Nivel UG PREGRADO                                                                           | Grado CPUBLI                                     | CONTADOR PUBLICO                     |                                                                                  | K ◀ (1 de 3 ► N 1 ∨ Por página Registro 1 d                                                                                                    |
| Campus VIR VIRTUAL                                                                          | Fecha de inicio                                  | Fecha de fin                         |                                                                                  | Curriculum Detailes de satus                                                                                                    |
|                                                                                             |                                                  | 🖪 Incontar 🗖 Elimia                  | ar Te Copiar S Filtrar                                                           | Programa PGC0VB04C0P VIR CONTADURIA PUBLICA Escuela FN FNGS NEGOCIOS GESTION SOSTENIB                                                                                 |
| CAMPO DE ESTODIO                                                                            |                                                  |                                      |                                                                                  | Mail Nivel UG - PREGRADO Grado CPUBLI - CONTADOR PUBLICO                                                                                                    |
| Concentraciones anexas Desactivar                                                           |                                                  |                                      |                                                                                  | Campus VIR VIRTUAL Fecha de inicio Fecha de fin                                                                                                    |
| Actual Actividad Status Periodo Tipo                                                        | Descripción de tipo                              | Prioridad Catálogo                   | Periodo de fin                                                                   | CAMPO DE ESTUDIO                                                                                                    |
| ACTIVE INPROGRESS 202010 MA                                                                 | OR CARRERA                                       | 1 202010                             |                                                                                  | Connentracionas anavas                                                                                                    |
| Campo de estudio                                                                            |                                                  |                                      |                                                                                  |                                                                                                    |
| Campo de estudio 4COP CONTADURIA PUBLICA                                                    | Fecha de inicio                                  |                                      |                                                                                  | Actual Actividad Status Periodo Tipo Descripción de tipo Prioridad Catalogo Periodo de fin                                                                            |
| Departamento IVIR MODAI IDAD VIRTUAI                                                        | Fecha de fin                                     |                                      |                                                                                  | ACTIVE INPROGRESS 202010 MAJOR CARRERA 1 202010                                                                                                    |
|                                                                                             |                                                  |                                      |                                                                                  | Campo de estudio                                                                                                    |
| Fecha de actividad 18/08/2020 10:55:18 Usuario SAISUSR                                      |                                                  |                                      | GUARDAF                                                                          | ANDAY 🛣 🗶 Fecha de actividad 18/08/2020 10:54:32 Usuario SAISUSR ou                                                                                                   |

Un vez tramitado el cambio de programa se deberá solicitar al área de Back-especializado estimar cuota, esto con el fin de que el boleto pago de matricula tome el valor y programa nuevo.

### Cambio Modalidad y sede

Para gestionar el cambio de modalidad y sede de una aspirante en estado admitido se debe realizar desde las formas SAAADMS y SFAREGS en la pestaña "**Curriculums**" reemplazar.

Adicional si el cambio de modalidad corresponde modalidad virtual se deberá asociar el CSU en SAAADMS y en SFAREGSen la pestaña detalles de status.

| X Solicitud de admisiones SAAADMS 9.3.9 (POLI)                                                                                                    | 🗈 AGREGAR 🖺 RECUPERAR 🏯 RELACIONADO 🌞 HERRAMIENTAS | X Inscripción de curso de alumno SFAREGS 9.3.9 (POLI)                                                                                                    | 🗈 AGREGAR 🖺 RECUPERAR 🗸 RELACIONADO 🏶 HERRAMIENTAS 1                          |
|----------------------------------------------------------------------------------------------------|----------------------------------------------------|----------------------------------------------------------------------------------------------------|-------------------------------------------------------------------------------|
| ID: 100064140 KAREN NATALIA, POLI MORALES HERNANDEZ Periodo: Ver currículums actuales/activos:                                                                                                    | Recomenzar                                         | Periodo: 202010 ID: 100064140 KAREN NATALIA, POLI MORALES HERNANDEZ Fecha: 23/08/2020 Retenciones: Y                                                                                                    | *** Ver currículums actuales/activos: Imprimir cobro: Recomenzar              |
| Solicitud Currículums Datos de cuotas, envío de correo, retiro Lista de verificación Orígenes, intereses, comentarios Contactos, cohortes, at                                                                                                    | ibutos                                             | Imprimir horario: 🖌 Plan de estudios: 2                                                                                                    |                                                                               |
| Curriculum/Campo de estudio                                                                                                    |                                                    |                                                                                                    |                                                                               |
| * curriculum                                                                                                    | 🗄 Insertar 🗧 Eliminar 🧖 Copiar 🏾 🏹 Filtrar         | Inscripción Periodo de alumno Currículums Plan de estudios Status de hora                                                                                                    |                                                                               |
| Reemplazar Actualizar Duplicar                                                                                                    |                                                    | Currículum/Campo de estudio                                                                                                    |                                                                               |
| Actual Actividad Secuencia clave Periodo Descripción de periodo Periodo de catálogo                                                                                                    | Descripción de periodo de catálogo Prioridad       | * CURRICULUM                                                                                                    | 🖬 Insertar 🔲 Eliminar 🌁 Copiar 📉 Filtrar                                      |
| CTIVE 1 202010 PRIMER SEMESTRE 2020 202010                                                                                                    | PRIMER SEMESTRE 2020 1                             | Reemplazar         Actualizar         Duplicar         Pasar a resultados         Solicitar graduación         Plan de estudios                                                                                                    |                                                                               |
| Image: Image: | Registro 1 de 3                                    | Actual Actividad Plan de estudios Periodo Descripción de periodo Periodo de Descri                                                                                                    | ipción de periodo de fin Periodo de catálo Descripción de periodo de catálogo |
| Curriculum                                                                                                    |                                                    | ACTIVE 2 202010 PRIMER SEMESTRE 2020                                                                                                    | 202010 PRIMER SEMESTRE 2020                                                   |
| Programa PGCOVBO4COP VIR CONTADURIA PUBLICA Escuela FN                                                                                                    | FNGS NEGOCIOS GESTION SOSTENIB                     |                                                                                                    |                                                                               |
| Nivel UG PREGRADO Grado CPUBLI                                                                                                    | CONTADOR PUBLICO                                   | Image: Image: Image | Registro 1 de 3                                                               |
| Campus VIR VIRTUAL Fecha de inicio                                                                                                    | Fecha de fin                                       |                                                                                                    |                                                                               |
| ▼ CAMPO DE ESTUDIO                                                                                                    | 🗄 Insertar 🗖 Eliminar 🧧 Copiar 🥄 Filtrar           |                                                                                                    |                                                                               |
| Constanting Operation                                                                                                    |                                                    | NIVE UG PREGRADU                                                                                                    | GIAGO CPOBLI CONTADOR POBLICO                                                 |
| Concentraciones anexas Desactivar                                                                                                    |                                                    | Campus VIR VIRIUAL Fecha                                                                                                    | de inicio Fecha de tin                                                        |
| Actual Actividad Status Periodo Tipo Descripción de tipo                                                                                                    | Prioridad Catálogo Periodo de fin                  | CAMPO DE ESTUDIO                                                                                                    | 🗄 Insertar 🗧 Eliminar 👎 Copiar 🏾 🏹 Filtrar                                    |
| ACTIVE INPROGRESS 202010 MAJOR CARRERA                                                                                                    | 1 202010                                           | Concentraciones anexas Desactivar                                                                                                    |                                                                               |
| Campo de estudio                                                                                                    |                                                    | Actual Actividad Status Periodo Tipo                                                                                                    | Descripción de tipo Prioridad Catálogo Periodo de fin                         |
| Campo de estudio 4COP CONTADURIA PUBLICA Fecha de inicio                                                                                                    |                                                    | ACTIVE INPROGRESS 202010 MAJOR                                                                                                    | CARRERA 1 202010                                                              |
| Departamento IVIR MODAI IDAD VIRTUAI Fecha de fin                                                                                                    |                                                    | Campo de estudio                                                                                                    | 1 202010                                                                      |
| Fecha de actividad 18/08/2020 10:55:18 Usuario SAISUSR                                                                                                    | GUARDAF                                            | Fecha de actividad 18/08/2020 10:54:32 Usuario SAISUSR                                                                                                    | GUARDAF                                                                       |

Adicional se deberá cambiar la cohorte de ingreso desde la forma SGASADD.

Un vez tramitado el cambio de modalidad y sede se deberá solicitar al área de Back-especializado estimar cuota, esto con el fin de que el boleto pago de matricula tome el valor y el programa nuevo.

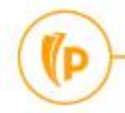

### Cambio Tipo de admisión

Para gestionar el cambio de tipo de admisión de una aspirante en estado admitido se debe realizar desde las formas SAAADMS cambiando el Tipo de admisión y SFAREGS en la pestaña "**Curriculums**" actualizar.

| X Solicitud de admisiones SAAADMS 9.3.9 (POLI)                                                                                             | 🗈 AGREGAR 🖹 RECUPERAR 🏯 RELACIONADO 🛠 HERRAMIENTAS | X Inscripción de curso de alumno SFAREGS 9.3.9 (POLI)                                              | 🖺 AGREGAR 🖺 RECUPERAR 🏯 RELACIONADO 🏾 🏶 HERRAMIENTAS 🛛 1           |
|----------------------------------------------------------------------------------------------------|----------------------------------------------------|----------------------------------------------------------------------------------------------------|--------------------------------------------------------------------|
| ID: 100064140 KAREN NATALIA, POLI MORALES HERNANDEZ Periodo: Ver currículums actuales/activos:                                             | Recomenzar                                         | Periodo: 202010 ID: 100064140 KAREN NATALIA, POLI MORALES HERNANDEZ Fecha: 23/08/2020 Retenciones: | Y *** Ver currículums actuales/activos: Imprimir cobro: Recomenzar |
| Solicitud Currículums Datos de cuotas, envío de correo, retiro Lista de verificación Orígenes, intereses, comentarios Contactos, cohortes, | atributos                                          | Imprimir horario: 🖌 Plan de estudios: 2                                                            |                                                                    |
| Curriculum/Campo de estudio                                                                                                    |                                                    |                                                                                                    |                                                                    |
| CURRICULUM                                                                                                    | 🖬 Insertar 🗧 Eliminar 🦜 Copiar 🏹 Filtrar           | Inscripción Periodo de alumno Curriculums Plan de estudios Status de hora                          |                                                                    |
| Reemplazar Actualizar Duplicar                                                                                                    |                                                    | Curriculum/campo de estudio                                                                        | 🛱 Insertar 🗖 Eliminar 🌆 Copiar 🏾 🕄 Filtrar                         |
| Actual Actividad Secuencia clave Periodo Descripción de periodo Periodo de catálog                                                         | o Descripción de periodo de catálogo Prioridad     | Peennlazar Artualizar Dunlicar Pasar a resultados Solicitar oraduación Plan de estudios            |                                                                    |
| ACTIVE 1 202010 PRIMER SEMESTRE 2020 202010                                                                                                | PRIMER SEMESTRE 2020 1                             | Actual Actividad Dian de catudica Decisión de pariede Decisión de pariede                          | Deserinción de nationa de fin                                      |
| K ◀ 1 de 3 ► N 1 ∨ Por página                                                                                                    | Registro 1 de 3                                    | Actual Activitation Prantice estudios Periodo Descripción de periodo Periodo de L                  | Periodo de catalogo                                                |
| Curriculum                                                                                                    |                                                    | ACTIVE 2 202010 PRIMER SEMESTRE 2020                                                               | 202010 PRIMER SEMESTRE 2020                                        |
| Programa PGCOVB04C0P VIR CONTADURIA PUBLICA Escuela FN                                                                                     | ··· FNGS NEGOCIOS GESTION SOSTENIB                 | I de 3 ► N I v Por página                                                                          | Registro 1 de 3                                                    |
| Nivel UG PREGRADO Grado CPUBLI                                                                                                    | CONTADOR PUBLICO                                   | Curriculum Detalles de status                                                                      |                                                                    |
| Campus VIR VIRTUAL Fecha de inicio                                                                                                    | Fecha de fin                                       | Programa PGCOVBO4COP VIR CONTADURIA PUBLICA                                                        | Escuela FN FNGS NEGOCIOS GESTION SOSTENIB                          |
| CAMPO DE ESTUDIO                                                                                                    | 🗄 Insertar 📑 Eliminar 🧖 Copiar 🏹 Filtrar           | Nivel UG PREGRADO                                                                                  | Grado CPUBLI CONTADOR PUBLICO                                      |
| Concentraciones anexas Desactivar                                                                                                    |                                                    | Campus VIR VIRTUAL Fe                                                                              | acha de inicio Fecha de fin                                        |
| Actual Actividad Status Periodo Tipo Descripción de tipo                                                                                   | Prioridad Catálogo Periodo de fin                  | CAMPO DE ESTUDIO                                                                                   | 🖬 Insertar 📲 Eliminar 📲 Copiar 🏾 🏹 Filtrar                         |
| ACTIVE INPROGRESS 202010 MAJOR CARRERA                                                                                                    | 1 202010                                           | Concentraciones anexas Desactivar                                                                  |                                                                    |
| Campo de estudio                                                                                                    |                                                    | Actual Actividad Status Deriodo Tipo                                                               | Descrinción de tino Prioridad Catálogo Periodo de fin              |
| Campo de estudio 4COP CONTADURIA PUBLICA Fecha de inicio                                                                                   |                                                    | ACTIVE INPROGRESS 202010 MAJOR                                                                     | CARRERA 1 202010                                                   |
| Departamento ////R MODAI IDAD VIRTUAI Fecha de fin                                                                                         |                                                    | Campo de estudio                                                                                   |                                                                    |
| Fecha de actividad 18/08/2020 10:55:18 Usuario SAISUSR                                                                                     | GUARDAF                                            | Fecha de actividad 18/08/2020 10:54:32 Usuario SAISUSR                                             | GUARDAS                                                            |

Adicional se deberá asignar el atributo académico, financiero (si aplica) y cambiar la cohorte de ingreso desde la forma SGASADD.

Si el cambio de tipo de admisión es para Sena Homologación o Sena Articulación deberá solicitar al área de Backespecializado estimar cuota, esto con el fin de que el boleto pago de matricula salga con la beca asignada.

### Cambio de jornada

Para gestionar el cambio de jornada de una aspirante en estado admitido se debe realizar desde las formas SAAADMS, SFAREGS en la pestaña "Curriculums" actualizar.

| X Solicitud de admisiones SAAADMS 9.3.9 (POLI)                                                                                                    | 🗈 AGREGAR 🖹 RECUPERAR 🛔 RELACIONADO 🏾 🛠 HERRAMIENTAS | X Inscripción de curso de alumno SFAREGS 9.3.9 (POLI)                                                                           | 🖹 AGREGAR 🖺 RECUPERAR 🚜 RELACIONADO 🏶 HERRAMIENTAS 🚺                      |
|----------------------------------------------------------------------------------------------------|------------------------------------------------------|----------------------------------------------------------------------------------------------------|---------------------------------------------------------------------------|
| ID: 100064140 KAREN NATALIA, POLI MORALES HERNANDEZ Periodo: Ver currículums actuales/activos:                                                                                                    | Recomenzar                                           | Periodo: 202010 ID: 100064140 KAREN NATALIA, POLI MORALES HERNANDEZ Fecha: 23/08/2020 Retenciones: Y                            | * Ver currículums actuales/activos: Imprimir cobro: Recomenzar            |
| Solicitud Currículums Datos de cuotas, envío de correo, retiro Lista de verificación Orígenes, intereses, comentarios Contactos, cohortes, atril                                                                                                    | outos                                                | Imprimir horario: 🖌 Plan de estudios: 2                                                                                         |                                                                           |
| Curriculum/Campo de estudio                                                                                                    |                                                      |                                                                                                    |                                                                           |
| CURRICULUM                                                                                                    | 🖬 Insertar 📮 Eliminar 🦜 Copiar 🌱 Filtrar             | Inscripción Periodo de alumno Currículums Plan de estudios Status de hora                                                       |                                                                           |
| Reemplazar Actualizar Duplicar                                                                                                    |                                                      | Currículum/Campo de estudio                                                                                                    | Binnin Brinin Bronin Y riter                                              |
| Actual Actividad Secuencia clave Periodo Descripción de periodo Periodo de catálogo                                                                                                    | Descripción de periodo de catálogo Prioridad         |                                                                                                    | La insertar La Cominar "la Copiar 1, Fintar                               |
| ACTIVE 1 202010 PRIMER SEMESTRE 2020 202010                                                                                                    | PRIMER SEMESTRE 2020 1                               | Reemplazar         Actualizar         Duplicar         Pasar a resultados         Solicitar graduación         Plan de estudios |                                                                           |
| Image: Height of the s > Height of the second second se | Registro 1 de 3                                      | Actual Actividad Plan de estudios Periodo Descripción de periodo Periodo de Descripción                                         | ón de periodo de fin Periodo de catálo Descripción de periodo de catálogo |
| Curriculum                                                                                                    |                                                      | ACTIVE 2 202010 PRIMER SEMESTRE 2020                                                                                            | 202010 PRIMER SEMESTRE 2020                                               |
| Programa PGCOVB04COP VIR CONTADURIA PUBLICA Escuela FN                                                                                                    | ··· FNGS NEGOCIOS GESTION SOSTENIB                   |                                                                                                    | →<br>Desite 4 de 2                                                        |
| Nivel UG PREGRADO Grado CPUBLI                                                                                                    | CONTADOR PUBLICO                                     | Image: Construction     Image: Construction       Image: Construction     Image: Construction                                   | Registro 1 de 3                                                           |
| Campus VIR VIRTUAL Fecha de inicio                                                                                                    | Fecha de fin                                         |                                                                                                    |                                                                           |
|                                                                                                    | 🗄 Insertar 🗖 Eliminar 📮 Conjar 😤 Elitrar             |                                                                                                    |                                                                           |
|                                                                                                    |                                                      | Nivel UG PREGRADO G                                                                                                    | 7800 CPUBLI CONTADOR PUBLICO                                              |
| Concentraciones anexas Desactivar                                                                                                    |                                                      | Campus VIR VIRTUAL Fecha de i                                                                                                   | nicio Fecha de fin                                                        |
| Actual Actividad Status Periodo Tipo Descripción de tipo                                                                                                    | Prioridad Catálogo Periodo de fin                    | CAMPO DE ESTUDIO                                                                                                    | 🖬 Insertar 🗧 Eliminar 🌆 Copiar 🏹 Filtrar                                  |
| ACTIVE INPROGRESS 202010 MAJOR CARREA                                                                                                    | 1 202010                                             | Concentraciones anexas Desactivar                                                                                               |                                                                           |
| Campo de estudio                                                                                                    |                                                      |                                                                                                    |                                                                           |
| Campo de estudio 4COP CONTADURIA PUBLICA Fecha de inicio                                                                                                    |                                                      | Actual Actividad status Periodo Ilipo                                                                                           | Descripcion de tipo Prioridad Catalogo Periodo de fin                     |
| Departamento IVIR MODAI IDAD VIRTUAI Fecha de fin                                                                                                    |                                                      | Compa de actuée                                                                                                    | UARRERA 1 202010                                                          |
|                                                                                                    |                                                      | Campo de estudio                                                                                                    |                                                                           |
| Fecha de actividad 18/08/2020 10:55:18 Usuario SAISUSR                                                                                                    | GUARDAF                                              | Fecha de actividad 18/08/2020 10:54:32 Usuario SAISUSR                                                                          | GUARDAF                                                                   |

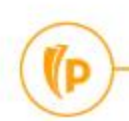

### Readmisión – Estudiantes Nuevos con Aplazamiento

El proceso de readmisión inicia con la solicitud de reintegro a través del portal del estudiante, la cual genera un caso en CRM.

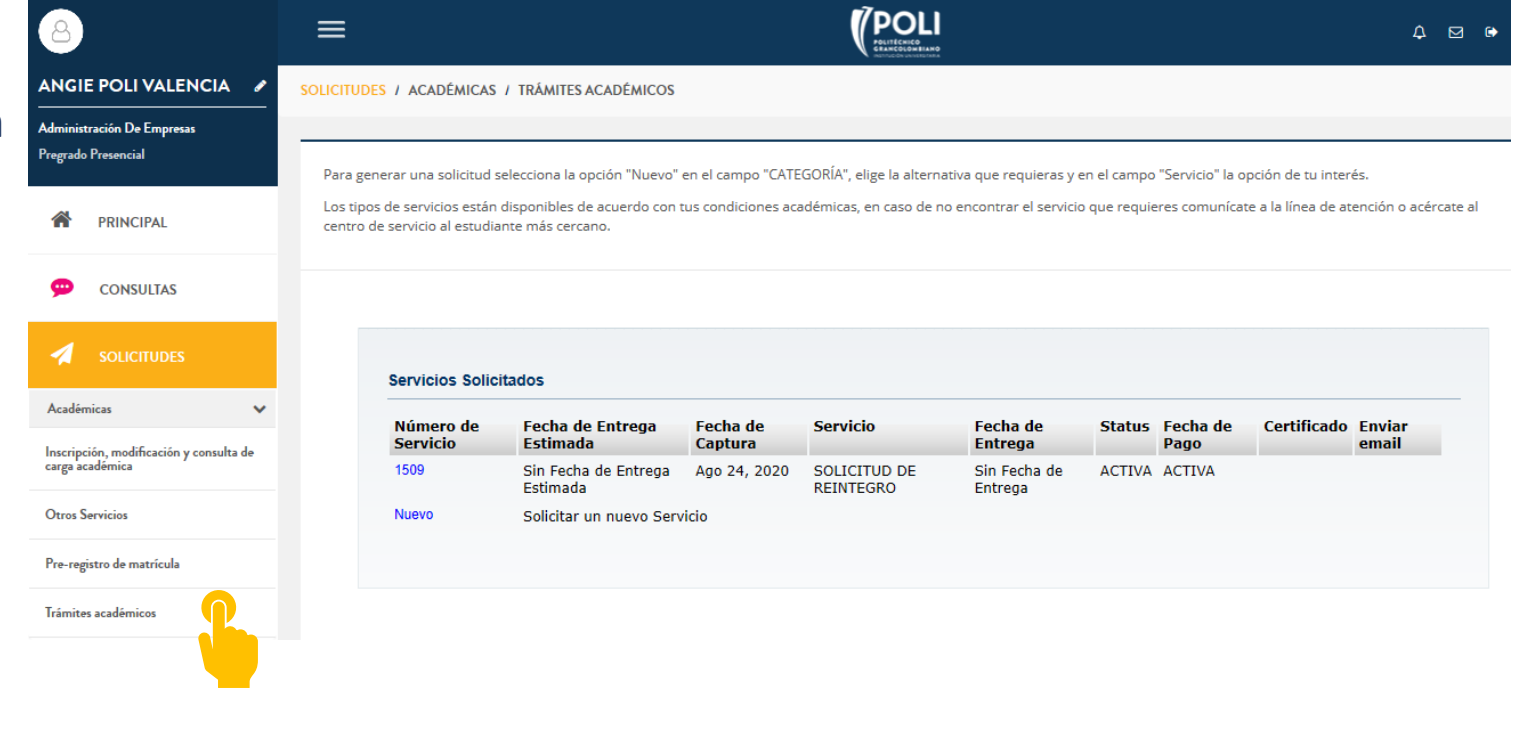

Esta solicitud será gestionada por el BackOffice desde la **forma General de Alumno - SGASDTN,** 

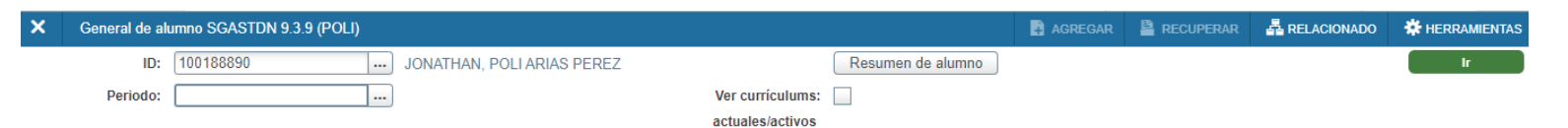

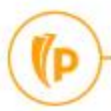

### En la pestaña solicitud crear un nuevo periodo vigente y cambiar el tipo de alumno a **0** -**No declarado**

| K General de alumno SGASTDN 9.3.9 (POLI)                                                                                                    | 🖹 AGREGAR 🖹 RECUPERAR 🛃 RELACIONADO 🔅 HERRAMIENTAS   |
|----------------------------------------------------------------------------------------------------|------------------------------------------------------|
| ID: 100188890 JONATHAN, POLIARIAS PEREZ Peri Lista de opciones                                                                                                    | Recomenzar                                           |
| Estudiante Currículums Plan de estudios Activid y graduación, grado dual Miscelán                                                                                                    | ea                                                   |
| GENERAL DE ESTUDIANTES                                                                                                    | 🖶 Insertar 🗖 Eliminar 🦜 Copiar 🏾 🔍 Filtrar           |
| De periodo 202060 A periodos A periodos                                                                                                    |                                                      |
| Periodo nuevo 202060 SEGUNDO SEMEST Crear nuevo periodo vigente SIDENTE                                                                                                    | Ciclo basado en                                      |
| Status de alumno AS ACTIVO                                                                                                    | Tiempo completo o 🔵 Tiempo completo 🔵 Tiempo parcial |
|                                                                                                    | parcial 💿 Ninguno                                    |
| Tipo de alumno 0 NO DECLARADO                                                                                                    |                                                      |
| Validación de código de tipo de alumno (S VSTVP) ×                                                                                                    | • • • • • • • • • • • • • • • • • • •                |
| Información adicional     Créterios     O.       Sitio     109     NEIVA: CAMPUS VIRTUAL     Código     Status siguiente     Fecha de actividad       Sesión      A ANTIGUO     A     01/08/2020       C     EDUCACION CONTINUA     C     01/08/2020                                                                                                    | .)<br>IDADANO                                        |
| I         INGRESANTE         A         0.082020           R         RECUPERO         A         0.0882020           R         RECUPERO         A         0.0882020                                                                                                    | Registro 1 de 2                                      |
| RESUMEN DE CURRÍCULUMS - PRINCIPAL     NO DECLARADO     0     0108/2020                                                                                                    | 🗄 Insertar 📑 Eliminar 🌆 Copiar 🥄 Filtrar             |
| Prioridad Periodo Programa Catálogo Nivel Grado Fin                                                                                                    | n Clave de resultados Tipo de admisión Admisión      |
| 11 202060 VIR ADMINISTR 202010 PREGRA 1 O PREGRA Registro 1 de 1 > N 10 > Por página Registro 1 de 6 S ADMINISTRAD                                                                                                    | PRIMERA VEZ 202010                                   |
| Image: Answer of the second second | Registro 1 de 1                                      |
| RESUMEN DE CAMPO DE ESTUDIO                                                                                                    | 🗄 Insertar 🗖 Eliminar 🌆 Copiar 🥄 Filtrar             |
| Fecha de actividad 25/08/2020 15:12:15 Usuario SAISUSR                                                                                                    | GUARDAR                                              |

Adicional en la pestaña Curriculums se deberá dar actualizar y guardar cambios, si la readmisión es con cambio de programa se dará clic en remplazar y hacer proceso de cambio de programa.

(D

### Cambio de Cohorte Admitidos No Matriculados

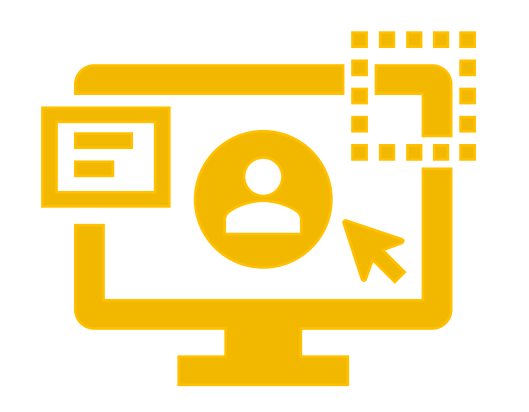

Se realiza mediante la ejecución de un proceso masivo MDUU A2, esta ejecución la realiza el área de operación con previa notificación del área de admisión.

# Dudas o inquietudes

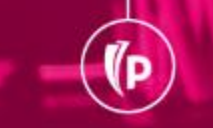

(P

# Evaluación

# GRACIAS